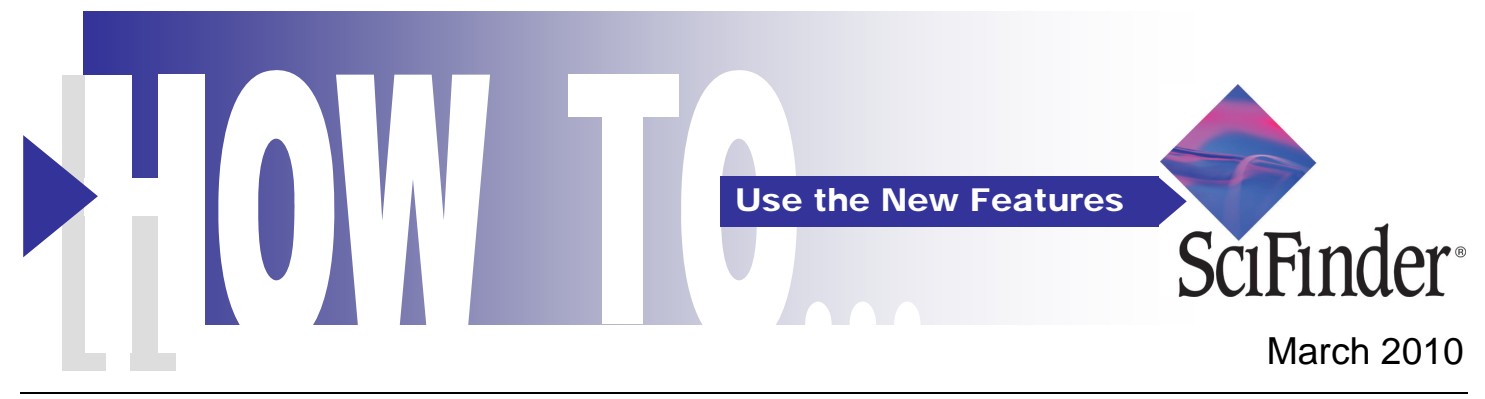

SciFinder<sup>®</sup> offers many new structure drawing, reaction search and display, answer set manipulation, and results postprocessing features and enhancements. Improved performance combined with improved integration with your work further enhances your overall SciFinder experience.

## **Structure Drawing**

## Keyboard Shortcuts and Paste from ChemDraw

- The structure editor Pencil Tool now includes keyboard shortcut functions to quickly highlight, and with a simple keystroke, change an atom or bond in a structure drawing. (Click on the Shortcut Keys hyperlink to open this feature)
- 2. Clickable bonds make it easy to change bond types (single-double-triple) or easily sprout bonds from a carbon atom.
- 3. SciFinder now provides the ability to paste structures generated by ChemDraw into the structure editor.

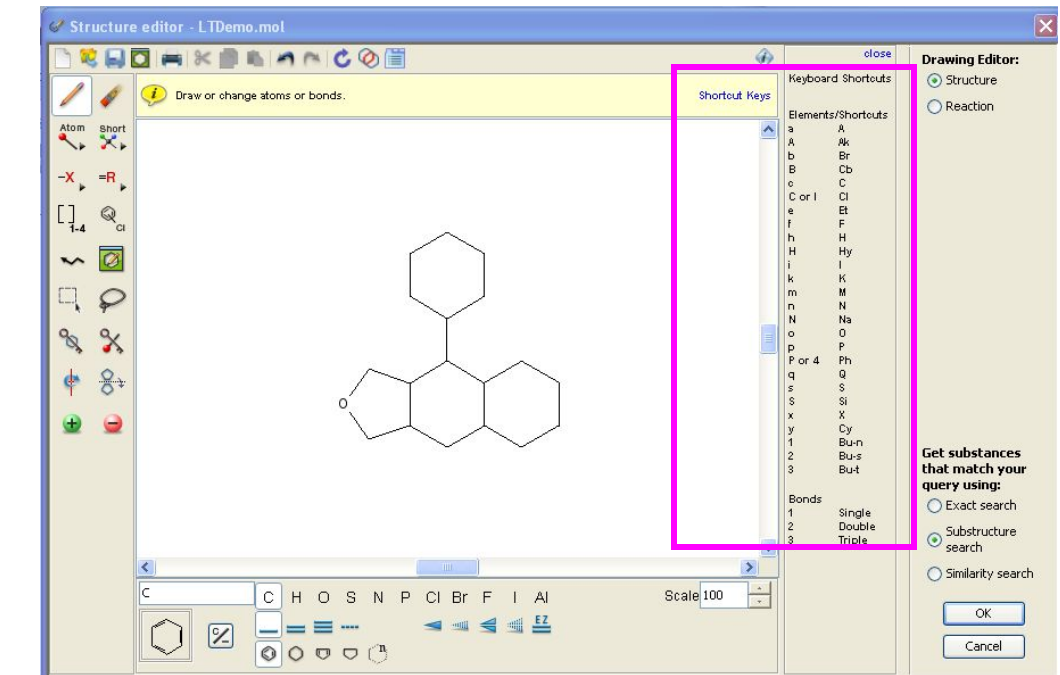

# **Reaction Search and Display**

## Non-participating Functional Groups

- A Non-participating Functional group is a functional group in a reactant that is mapped to the same functional group in a product and which survives the reaction unchanged.
- Non-participating Functional Groups can be used to Limit or Refine an answer set to reactions that include one or more functional groups and/or functional group classes in a nonparticipating role.
- Draw a reaction query, then select one or more Nonparticipating Functional Groups from the list.

| Create Keep Me Posted ) "Rea | action Structure substructur                               | e > reactions (122)                                                                                                    |        |
|------------------------------|------------------------------------------------------------|----------------------------------------------------------------------------------------------------|--------|
| Explore Reaction             | IS                                                         |                                                                                                    |        |
| Reaction Structure           | Reaction Structure 🤣                                       | Click image to change structure or view detail<br>Search type: I Allow variability only as specified<br>Substructure                                                                                                    | Search |
|                              | Solvent(s) 🖗<br>Non-participating 🖗<br>Functional Group(s) | Select Solvents          Close IET:         View:       All 217 ▼         1 Selected Clear Selections         Ketenimine         KETONES         Lactam         ✓ Lactone         Metal Arene         Metal Carbene         Metal Carbonyl         Metal Halide         Metal Hydride         Reactions must have ③ all selections |        |
|                              |                                                            | any selection                                                                                                    |        |

## Non-participating Functional Groups (cont.)

4. After running the reaction substructure search with the lactone non-participating functional group limiter, the results are more targeted to reactant and product structural characteristics.

![](_page_2_Figure_2.jpeg)

#### Find Additional Reactions

- 1. Find Additional Reactions searches references that contain structurally matching substances that have a synthetic preparations role.
- 2. Select **Find Additional Reactions** to search for reactions matching the reaction answer set query. Note the original query resulted in 122 reactions.

![](_page_3_Figure_3.jpeg)

![](_page_3_Figure_4.jpeg)

#### Find Additional Reactions (cont.)

 The new answer set of 295 reactions contains 187 Additional Reactions. There are no reaction conditions or reactants.

The display shows a product and the number of references associated with it.

| 95 Reactions 0 Selected Keen Selected Remove Selecter                                                                                                    |                              | 5                    | ave Print Export | Analyze by: 🕖                      |
|----------------------------------------------------------------------------------------------------|------------------------------|----------------------|------------------|------------------------------------|
| 87 reactions with the Answer Types Additional Reactions are displayed                                                                                                    | Keep Analysis Clear Analysis |                      |                  | Answer Type                        |
| elect All Deselect All Sort by: Entry Order 🗸                                                                                                    | Answ                         | vers per Page [15] 1 | 2345613 🕨        | Click bar to view only those react |
| 109. Reaction Detail $\Theta$ Link<br>Heo $Heo$ $Heo$ |                              |                      |                  | Additional Reactions               |

#### Enhanced Reaction Display – Commercial Sources

![](_page_4_Figure_5.jpeg)

## **Designating Preferred Suppliers**

#### Selecting a Supplier

reate Keep Me Posted Reaction Structure substructure > reactions (122) > commercial sources (74) > ALDRICH 1. Select a supplier to see additional Commercial **Commercial Sources** Source Detail. 74 Commercial Sources 1 Selected Keep Selected Remove Selected Print Export Select All Deselect All Sort by: Catalog Name ~ Answers per Page [20] 1234 1. 3B Scientific Corporation Product List Supplier Name: 3B Scientific Corporation, Catalog Publication Date: 1 Jan 2010 Order Number: 3B2-5384, Quantity: 5g 518-28-5 Podophyllotoxin GO Link Dec Link
 2. ABCR Product List
 Supplier Name: ABCR GmbH KG, Catalog Publication Date: 11 Apr 2007
 Order Number: ABLG7899, Quantity: 25 mg
 518-28-5 (-)-Podophyllotoxin GO Link 3. ACC Corp. Chemical Compounds Catalog Supplier Name: American Custom Chemicals Corp., Catalog Publication Date: 21 May 2009 Order Number: HBL0000185, Quantity: 100mg, 1g, 10g, 100g 518-28-5 Podophyllotoxin GO Link 4. Acros Organics Supplier Name: Thermo Fisher Scientific, Catalog Publication Date: 12 May 2008 Order Number: 22841, Quantity: 100mg 518-28-5 Podophyllotoxin GÐ Link So Link Supplier Name: AK Scientific, Inc, Catalog Publication Date: 1 Jan 2010 Order Number: 70719, Quantity: 100g, 1g, 25g, 5g SIR-28-5 Puodphyliotoxin Ge Link 6. ALDRICH Supplier Name: Sigma-Aldrich, Catalog Publication Date: 1 Jan 2010 **v** Order Number: 858447, Quantity: 1 g 518-28-5 Podophyllotoxin

#### **Designating Supplier Status**

 Clicking on Status provides the ability to designate a supplier as preferred or non-preferred. The default status is Unclassified.

| Commercial Source Detail                                                                               |                                      |                                                                                                    |                      |                 |     |
|----------------------------------------------------------------------------------------------------|--------------------------------------|----------------------------------------------------------------------------------------------------|----------------------|-----------------|-----|
|                                                                                                    |                                      |                                                                                                    | Link                 | Print           | Exp |
|                                                                                                    |                                      |                                                                                                    |                      | Previous        | Ne  |
| 5. ALDRICH                                                                                             |                                      |                                                                                                    |                      |                 |     |
| Catalog Information                                                                                    |                                      | Substance Information                                                                                                    |                      |                 |     |
| Catalog Publication Date: 1 Jan 2010<br>Order Number: 858447<br>Quantity: 1 g, Price: contact supplier |                                      | CAS Registry Number: 518-28-5<br>Podophyllotoxin                                                                                                    |                      |                 |     |
| Catalog Suppliers                                                                                      |                                      | $\begin{array}{c} HeO \\ \hline \\ R \\ H \\ \hline \\ H \\ \hline \\ H$ | , •••<br>tation (-). |                 |     |
| Below are the contributing supplier(s) to this catal                                                   | og.                                  |                                                                                                    |                      |                 |     |
| Supplier Name                                                                                          | Address                              | Contact Information                                                                                                    | Status NEW           |                 |     |
| Sigma-Aldrich                                                                                          | P O Box 14508<br>St. Louis, MO 63178 | Phone: 1-800-325-3010<br>Phone: 1-314-771-5765                                                                                                    | Pret                 | erred<br>ferred | Ť   |
|                                                                                                    | USA                                  | Phone: 1-314-771-5750 (Call<br>Collect)<br>Fax: 1-800-325-5052<br>Fax: 1-314-771-5757                                                                                                    | Nor                  | Preferred       |     |
|                                                                                                    |                                      | Web: http://www.sigma-<br>aldrich.com Please see website for<br>additional locations around the                                                                                                    |                      |                 |     |

## View Preferred Suppliers in an answer set

| 1. In subsequent displays of                                     | Commercial Sources 83 (nonmercial Sources                                                                                                    | Export               | Analyze by: 🚸                                                                                                    |
|------------------------------------------------------------------|----------------------------------------------------------------------------------------------------|----------------------|----------------------------------------------------------------------------------------------------|
| commercial sources your<br>preferred suppliers are<br>indicated. | B3 Commercial Source 0 Selected Keep Selected Remore Selected Print       Print         This chemical suppler information is provided on an "as is" basis. Please consult the supplers for current information regarding pricing, regional availability, avail quantities, purices, etc. THERE REF NO WARRANTIES OF ANY KIND, ETHER EXPRESSED OR IMPLIED. ACS is not liable for any loss of profit, goodwill or any of damages arising out of the use of this information.         Select All Deselect A       Sort by: Suppler Preference ▼       Answers per Page [20] 1 2 3         3 23. ALDRCH       Catalog is associated with a preferred supplier(s)       Answers per Page [20] 1 2 3         Supplier Name:       timma-Aldrich. Catalog is associated with a preferred supplier(s)       Supplier Name: Sigma-Aldrich, Catalog Publication Date: 24 Nov 2009         Order Number:       Sigma-Aldrich, Catalog Publication Date: 24 Nov 2009       Coder Number: Sigma-Aldrich, Catalog Publication Date: 24 Nov 2009         Order Number:       Sigma-Aldrich, Catalog Publication Date: 24 Nov 2009       Coder Number: Sigma-Aldrich, Catalog Publication Date: 24 Nov 2009         Order Number:       Sigma-Aldrich, Catalog Publication Date: 24 Nov 2009       Coder Number: Sigma-Aldrich, Catalog Publication Date: 24 Nov 2009         Order Number:       Sigma-Aldrich, Catalog Publication Date: 24 Nov 2009       Coder Number: District All Nov 2009         Order Number:       Sigma-Aldrich, Catalog Publication Date: 24 Nov 2009       Coder Number: District All Nov 2009         Order Number:       Sigma-Aldrich, C | Export<br>ble<br>s 5 | Supplier Preferences  Cick bar to view only those  commercial sources within the  current answer set  SIGMA-ALDRICH, ST.  LOUIS, USA 4 VWR INTERNATIONAL,  LLC, WEST CHESTER, USA 4 Unclassified 74 Non Preferred 1 Show More |
|                                                                  | 280-57-9 1,4-Diazabicyclo[2.2.2]octane 299%<br>Ge Link<br>7.9, SIGMA                                                                                                    |                      |                                                                                                    |

## Add/Edit Suppliers in Preferences

1. There is a new **My Suppliers** Preferences option that provides the capability to add/edit suppliers and maintain lists of those that are preferred and non-preferred.

|                           |           |                     | × Return to Prefere    |
|---------------------------|-----------|---------------------|------------------------|
| Supplier Name             | City      | Click 'x' to remove | supplier from preferre |
| AURORA FINE CHEMICALS LLC | SAN DIEGO | USA                 | 0                      |
|                           |           |                     |                        |
|                           |           |                     |                        |
|                           |           |                     |                        |

# **Usability Enhancements**

## Combine Current and Saved Answer Sets

- SciFinder allows you to combine a current and 1 or more saved answer sets into a new answer set. Only entire answer sets can be combined. You cannot add selected answers from the current answer set to one or more saved answer sets.
- 2. To combine a current answer set and one or more saved answer sets first run a search that retrieves an answer set for References, Substances, or Reactions, and then click **Combine Answer Sets**.
- 3. The Combine Answer Sets dialog displays. It lists the current answer set and the saved answer sets of the same type.

![](_page_7_Figure_5.jpeg)

| Ansv   | wer Sets 1 Selecte                                              | d                                                                                                    |              |  |
|--------|-----------------------------------------------------------------|----------------------------------------------------------------------------------------------------|--------------|--|
|        | reaction Answe                                                  | er Set Details                                                                                                    | Date Saved   |  |
|        | quercetin as read<br>Reaction Structur                          | tant (11551)<br>e substructure > reactions (11551)                                                                                                    | Jun 16, 2009 |  |
|        | quercetin as proc<br>Reaction Structur                          | luct (2233)<br>e substructure > reactions (2233)                                                                                                    | Jun 16, 2009 |  |
| ~      | caffeine reactions<br>Reaction Structur                         | s limited by water as a solvent (2162)<br>e substructure with limiters > reactions (2162)                                                                                                    | May 28, 2009 |  |
|        |                                                                 |                                                                                                    |              |  |
| iect a | an option for combi                                             | ning the answer sets:                                                                                                    |              |  |
|        | 💭 Combine                                                       | Include all answers from both sets                                                                                                    |              |  |
|        |                                                                 |                                                                                                    |              |  |
| (      | Intersect                                                       | Include only answers that appear in both sets                                                                                                    |              |  |
| (      | <ul><li>Intersect</li><li>Exclude</li></ul>                     | Include only answers that appear in both sets<br>Include only answers from Current answer set (295)<br>that are not in caffeine reactions limited by water as a<br>solvent (2162)                                                                                                    |              |  |
|        | <ul> <li>Intersect</li> <li>Exclude</li> <li>Exclude</li> </ul> | Include only answers that appear in both sets<br>Include only answers from Current answer set (295)<br>that are not in caffeine reactions limited by water as a<br>solvent (2162)<br>Include only answers from caffeine reactions limited by water<br>as a solvent (2162)<br>that are not in Current answer set (295) |              |  |

### Export Answers in .ris Format

18. Language: English, Database: CAPLUS 1. Use the Export function to re prepd. using aryl chlorides in the presence of Pd catalyst solns. Thus, a mixt. of Pd(OAc)2, 1-mel save a copy of an answer -adamantyl)phosphine, and K3PO4 were heated together in N-methylpyrrolidone at 125° for 24 h to set on your computer. Answers can be exported in 🖻 Link 🗩 🛛 🗘 Export 🚸 several formats. New with 1-yl)caffeine ai ntagonism o this release is export to the \* Required Jacobus J.; Petze .ris format, which allows 84. Language: E Export: attractive targe SciFinder references to be hat antagonists c 💿 All e and may hel ly that several m imported into citation Only selected software, such as EndNote® also are poter tors are known t rugs that bloc nage... and Reference Manager<sup>®</sup>. File Name: \* 🛛 Link 🌩 O Ci Bib Export nyllotoxin an Xuan; Zhang, > File Type: NEW hinese, Databas Citation export format (\*.ris) ¥ 4β-thioetherere synthesized, vae of Mythimna elemental an Export Cancel ilts showed th nthesized compds ty) were 164.8<mark>° and 240.1 mg</mark>, 🛛 Link 🌩 O Comments 🛛 🖬 O Tags imidazolium salts. A new family of highly efficient and reusable catalysts

#### Get Full Text for multiple documents

1. You can now make multiple fulltext document requests at one time.

| hemPort <sup>®</sup>                                                           | Logoff   About   Help<br>Options for Multiple Documents                                                                                 |
|--------------------------------------------------------------------------------|----------------------------------------------------------------------------------------------------|
| Document Titles     Use of any chlorides in na                                 | ladium-catalyzed anylation of beterrorycles, benznates, and phenols, Daugulis, Olafs US20090012293 &1 (Full-text Ontional               |
| <ul> <li>Dual inhibition of monoami<br/>Judeγ (2008) [Full-text Opt</li> </ul> | ne oxidase B and antagonism of the adenosine A2A receptor by (E,E)-8-(4-phenylbutadien-1-yl)caffeine analogues. Pretorius<br>ions]      |
| 🗹 Synthesis and antifeedant                                                    | activity of podophyllotoxin analogues with 4β sulfur substituted groups. Chen, Libiao (2006) [ <u>Full-text Options]</u>                |
| <ul> <li>Metal triflates combined w<br/><u>Options</u>]</li> </ul>             | th caffeine-based imidazolium salts. A new family of highly efficient and reusable catalysts. Pinto, Rui M. A. (2007) [ <u>Full-tex</u> |
|                                                                                | Order Documents Email References                                                                                                    |

### .sfr to .akx File Conversion Tool

1. CAS now provides a free tool for converting client based saved answer set (.sfr) files to the new, webbased .akx format.

The tool is available at:

https://scifinder.cas.org/utils /sfr2akx/

| File Selection                                                                              | sfr to akx Conversion Tool                                                                                                    |
|---------------------------------------------------------------------------------------------|----------------------------------------------------------------------------------------------------|
| Username                                                                                    | Follow these steps to convert SciFinder client files (.sfr) to the ne<br>web format (.akx).                                                                                                    |
| Filename Browse                                                                             | 1. In the File Selection box enter your Username.                                                                                                    |
| Convert to akx                                                                              | <ol><li>Click the Browse button to locate and select the .sfr file or .z<br/>collection of multiple .sfr files you wish to convert.</li></ol>                                                                                                    |
| Your SciFinder username is assigned to you alone and may not be<br>shared with anyone else. | <ol> <li>After you have finished making your selection click the<br/>"Convert to akx" button</li> </ol>                                                                                                    |
| Launch SciFinder                                                                            | <ol> <li>After the conversion to akx format has completed you will be<br/>prompted to either Save the resulting.akx file (or .zip file<br/>containing multiple .akx files) or choose a program to Open<br/>Select the Save option.</li> </ol>                                                                                 |
|                                                                                             | 5. If problems are encountered in the conversion process, you will receive either, an on-screen alert in the case of a single .sfi file containing a Readme file will details of successful or failed conversions if a .zip collection was used originally. The conversion tool will ask you to save open this file.          |
|                                                                                             | 6. To import the .akx file into SciFinder, login and then click the<br>Import button which is located in the Saved Answer Sets are<br>on the right side of any Explore page. When the Import<br>Answer Set dialog box appears, click Browse to locate the .a<br>file you wish to import and then click OK to import the file. |
|                                                                                             | Note: .zip is the only compression format supported by this tool.                                                                                                    |

| CAS Cus   | stomer Care                  |
|-----------|------------------------------|
| Phone:    | 800-753-4227 (North America) |
|           | 614-447-3700 (worldwide)     |
| Fax:      | 614-447-3751                 |
| E-mail:   | help@cas.org                 |
| Internet: | www.cas.org                  |
|           |                              |

![](_page_9_Picture_6.jpeg)